**PRORA 2013** GC44477 30.08,-01.09,2013

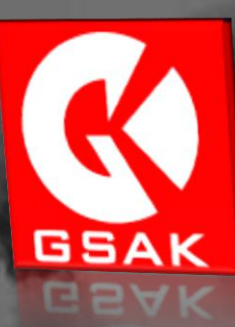

# RNKBerlin / Robin – http://wampenschleifer.de GEOCACHING SWISS ARMY KNIFE FÜR EINSTEIGER

mit Unterstützung von: anny73, BaldurMorgan, Eastpak1984, Karsten & Co, Spazierenmitziel

#### Die erste Begegnung mit GSAK

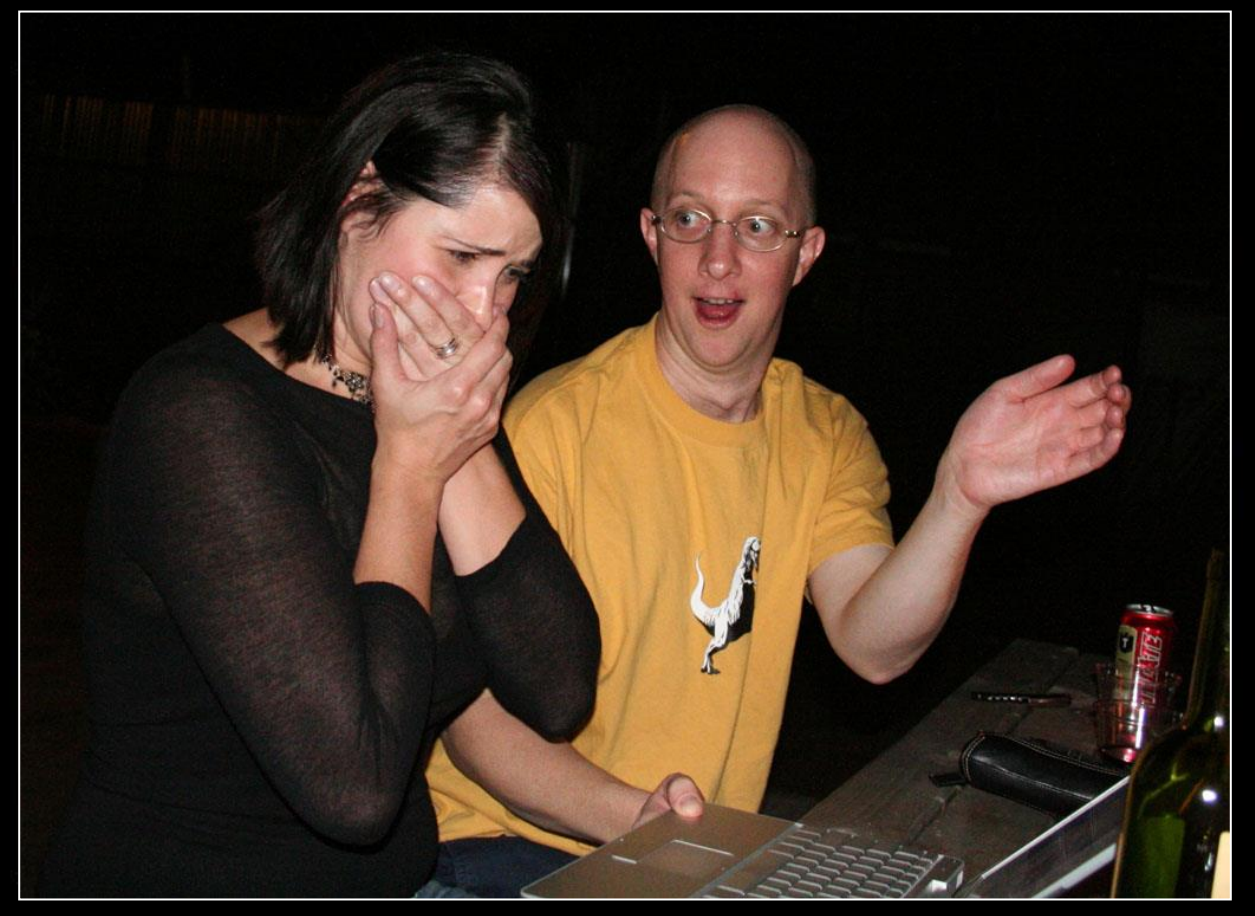

#### **GSAK**

#### Because you'll never forget your first GSAK

#### Abkürzungen und Jargon

| Abkürzung/Jargon | Bedeutung                                                                                 |
|------------------|-------------------------------------------------------------------------------------------|
| API              | Programmierschnittstelle für den Direktzugriff<br>auf Groundspeak                         |
| GPX              | GPS Exchange Format (GPX) ist ein Datenformat<br>zur Speicherung von Geodaten (GPS-Daten) |
| GPSr             | GPS Receiver – Euer Garmin/Magellan/                                                      |
| GS / GC          | Groundspeak / geocaching.com                                                              |
| Owner            | Cache-Eigentümer                                                                          |
| PQ               | Pocket Query: ZIP-Datei mit ausgewählten<br>Caches von Groundspeak                        |
| Spoiler          | Verräterisches Bild mit Hinweisen auf das Final                                           |
|                  | Ohne Englischkenntnisse wird es<br>spätestens bei den Makros schwierig. 4                 |

#### Was solltet Ihr nach dem heutigen Workshop kennen/können?

- Datenbanken einrichten
   PQ laden / Ignore-Listen
- Wegpunkte in GSAK
   verwalten
  - Sortieren und filtern
  - Wegpunkte modifizieren
  - Korrigierte Koordinaten eingeben
  - Unterwegpunkte nutzen
  - Notizfelder nutzen

- Schnittstellen zu anderen Programmen / Geräten bedienen
- Makros auswählen und installieren
- Eine eigene
   Fundstatistik erstellen

Nicht verzweifeln! GSAK ist eine Profisoftware, bei der sich alles konfigurieren lässt – aber nur ein Teil ist nötig.

#### Installation und Basiskonfiguration – einfach mal anfangen!

- 2. Vom Cache zur Datenbank Einrichtung einer Datenbank und grundlegende Funktionen der Cacheverwaltung
- 3. Sortieren, Filtern, Suchen von der Datenbank zur Tourenplanung
- 4. Vom Computer aufs GPSr eingebaute Lösungen und externe Makros
- 5. Vom GPSr zurück in die Datenbank Funde verwalten und loggen

# **GSAK FÜR EINSTEIGER**

#### Installation

- GSAK von <u>http://GSAK.net/</u> herunterladen und installieren.
- GSAK fragt nach der Owner-ID

   → Member-ID auf GC-Webseite http://geocaching.com/account/
- 3. ggf. Kurzanleitung herunterladen → http://GSAK.net/GSAK101 German.doc

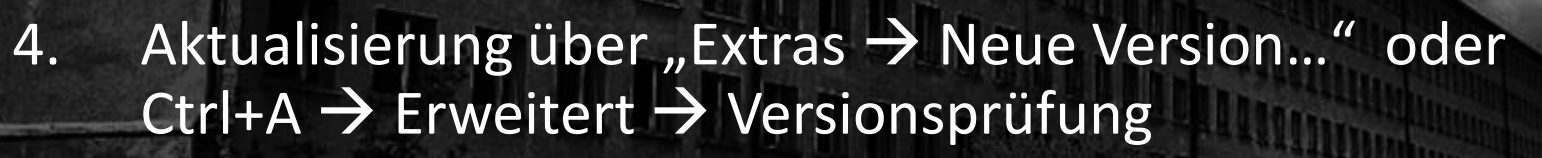

5. GSAK ist nicht kostenpflichtig, hat aber einen "Nag-Screen".

Mehr Spaß (und eine bessere Datengrundlage) hat man mit einer GC-Premiummitgliedschaft, denn damit kann man "Pocket Queries" (PQ) erzeugen.

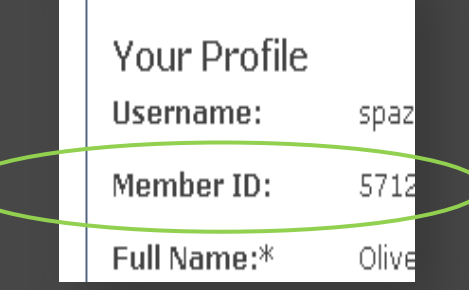

- **1.** Installation und Basiskonfiguration einfach mal anfangen!
- 2. Vom Cache zur Datenbank Einrichtung einer Datenbank und grundlegende Funktionen der Cacheverwaltung
- 3. Sortieren, Filtern, Suchen von der Datenbank zur Tourenplanung
- 4. Vom Computer aufs GPSr eingebaute Lösungen und externe Makros
- 5. Vom GPSr zurück in die Datenbank Funde verwalten und loggen

### **GSAK FÜR EINSTEIGER**

#### Datenbanken organisieren

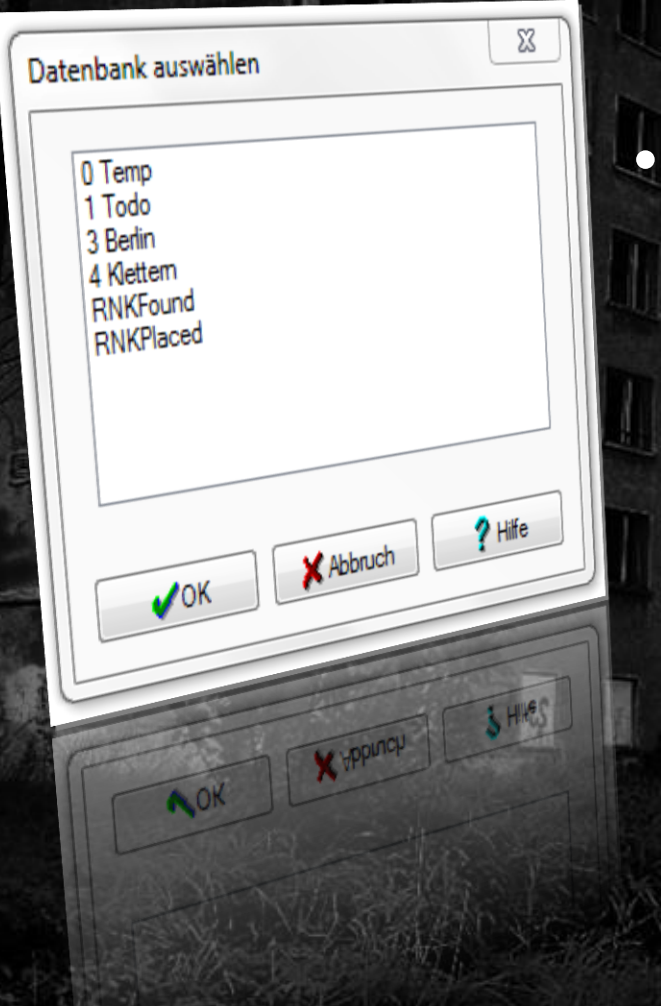

GSAK organisiert die Caches in "Datenbanken".

- Es kann sinnvoll sein, Datenbanken thematisch oder regional zu gliedern. Ein Praxisbeispiel:
  - Temp: eine temporäre Datenbank, z.B. für das Mega hier
  - Dodo: Caches, die wir machen müssen, bevor sie aussterben <sup>(C)</sup>
  - Homezone: alle Caches in meiner näheren Umgebung
  - Found: die von uns gefundenen Caches
  - Placed: die von uns gelegten Caches 9

#### Datenbank einrichten

- PQ mit Caches f
  ür diese Datenbank laden [Datei → Öffnen; Strg+O]
  - "Normale" PQ für offene Caches
  - "My Finds"-PQ für gefundene Caches
  - "Meine Caches"-PQ
  - Zip-Datei muss nicht entpackt werden
  - GSAK merkt sich den Dateinamen pro Datenbank
- "Nullpunkt" definieren:
  - [Datenbank → Eigenschaften]
     (Bei Bedarf: Weitere unter [Extras → Optionen → Orte] hinzufügen)
  - Wahlweise auch [Wegpunkt  $\rightarrow$  Als Zentrum setzen]

| Landkreis-Update | Bundesland-U. | Höhe |
|------------------|---------------|------|
| BY               | BS            | Μ    |

Diese Parameter sagen, dass GSAK Landkreis, Bundesland und Höhe einfügen soll

#### Datenbank aktualisieren

Click icon to download:

Read about waypoint downloads

- Regelmäßige PQs
- Download einzelner GPX-Dateien
- Aktualisieren aus GSAK
- Achtung: GSAK kann archivierte Caches nicht automatisch erkennen! Diese müssen also von Hand gefiltert und gelöscht werden.

Anmerkung: GSAK ist eine Datenbankanwendung, es muss also nicht gespeichert werden. GSAK erzeugt automatisch Sicherungskopien. Für den Fall, dass man einmal falsch geklickt hat. [Datei → Wiederherstellen]

📥 GPS eXchange File (\*.gpx)

### Für Premium-Mitglieder: Aktualisieren direkt per API

**Download Pocket Queries** 

Basic Advanced

Days left Name 🖶 Date/Time Bytes Records Kus FFM 2012-06-25T00:40:07 490452 309 Kus UB Alle Wege 2012-06-23T04:33:57 1728143 906 Last day 2012-06-27T13:44:27 LE45km ab April 2011 1693004 1000 LE45km alt 2012-06-27T13:44:27 1472586 753 4 LE45km April 2010 bis Ende Mai 2011 2012-06-27T13:43:12 1427043 761 4 Leipzig Alle 1000 20 km 2012-06-27T13:43:12 1896201 1000 4 Leipzig nach Überlingen 2012-06-27T13:44:42 448658 335 Ueberlingen 1000 2012-06-23T04:32:41 1889832 1000 Last day Kusterdingen 30km 2008-05-01 bis 2009-06-10 2012-06-24T02:17:24 1427698 913 1 Kusterdingen 30km 2009-06-10 bis 2010-04-25 2012-06-24T02:18:03 1374458 887 1 Kusterdingen 30km 2010-04-25 bis 2011-03-25 2012-06-24T02:17:24 1515126 889 1 1 -Kusterdingen 30km 2011-03-25 bis 2011-12-01 2012-06-24T02:18:03 1286815 875 -Name search-Next Previous Highlight Select C:\Program Files (x86)\gsak\PQDownload Auto size columns PQ download folder 📝 Run GPX load after download 🖺 Settings dialog Settings \* Use GSAK defaults \* Ŧ

🗶 Cancel

Help

🗸 ОК

x

#### Datenbank sichern

Speichern auf dem heimischen Rechner ist die einfachste Variante. Es geht aber auch in der Cloud.

#### Backup in GSAK

| Sicherungskopie erstellen                                                                                                    | ^ |
|----------------------------------------------------------------------------------------------------|---|
| Zu erstellende GSAK-Sicherungsdatei                                                                                              |   |
| Nocaladm\Google Drive\Geocaching\GSAK\GSAK-Backup_v20130726-0907.zip                                                             |   |
| Zu sichemde Datenbanken                                                                                                    |   |
| <ul> <li>✓ 0 Temp</li> <li>✓ 1 Todo</li> <li>✓ 3 Berlin</li> <li>✓ 4 Klettem</li> <li>✓ RNKFound</li> <li>✓ RNKPlaced</li> </ul> |   |
| Alle auswählen Alle abwählen                                                                                                    |   |
| GSAK-Einstellungen sichem Heruntergeladene Bilder einschließen                                                                   |   |
|                                                                                                    |   |

#### Sicherungskopie auf Google Drive

| Google                                                                    | •                   | Q |
|---------------------------------------------------------------------------|---------------------|---|
| Drive                                                                     | More 👻              |   |
| CREATE                                                                    | My Drive ► GSAK     |   |
| SR Shared with me<br>Starred<br>Recent<br>More +<br>Download Drive for PC | <ul> <li></li></ul> |   |

- **1.** Installation und Basiskonfiguration einfach mal anfangen!
- 2. Vom Cache zur Datenbank Einrichtung einer Datenbank und grundlegende Funktionen der Cacheverwaltung
- 3. Sortieren, Filtern, Suchen von der Datenbank zur Tourenplanung
- 4. Vom Computer aufs GPSr eingebaute Lösungen und externe Makros
- 5. Vom GPSr zurück in die Datenbank Funde verwalten und loggen

# **GSAK FÜR EINSTEIGER**

#### Caches – Anzeige

| Datei  | Sucher | User | -Flags | Ansich | t Zentr | um W  | /egpunl | ct Date     | nbank                 | GPS I       | Makro I   | Extras | Geocach     | ing.co   | om-Z | ugriff | Hilf | e        |         |            |          |        |         |           |          |                |                               |            |              |    |
|--------|--------|------|--------|--------|---------|-------|---------|-------------|-----------------------|-------------|-----------|--------|-------------|----------|------|--------|------|----------|---------|------------|----------|--------|---------|-----------|----------|----------------|-------------------------------|------------|--------------|----|
| Ĕ      | Q      | ×    | 9      |        | J.      |       |         | ?           | 1                     | <b>Ģ</b>    | a         | Ref    | PQ          | fav+     | bo   | ook 0  | Geo  | C2C      | FSG     | Up S       | Send     | Ge     | et      | publ      | GEx      |                |                               |            | 1            |    |
| Sp     | Codes  | uche |        |        |         |       | 1       | Namenss     | uche                  | Splitsc     | reen-Form | at G   | espeicherte | n Filter | ausw | vählen | Date | nbank    |         | Orte       |          | An     | sichte  | n         |          | Mfilter (Where | )                             |            |              |    |
| sperr  |        |      |        | x <    | ► H     | ► 🦓   |         |             |                       | Alle D      | etails 🔹  | •      | Keine       |          |      | •      | 0 Te | emp      | •       | Home       |          | •   R  | NKBe    | lin mit ( | GC 🔻     |                | -                             |            |              |    |
| c      | •      | 00   | 67 🖁   | 1      | 👷 G     | CV Ig | 4       | egpunkt     | name                  |             |           |        | Km          | S        | T    | mdCp   | Rtg  | Behälter | Owne    | r-Name     | l        | andk   | treis   |           |          | Letzter Fund   | Hints (click here to encrypt) | Platziert  | Letzte GPX l | Le |
| GC2WY  | 4P     |      | 9      |        | 20      | 3,8   | (       | Großstad    | tbiotop               | - Der F     | ennsee    |        | 3,23        | 3,0      | 1,5  | 6,75   | E    | Nicht g  | Logan   | n Silver   | (        | Charlo | ttenb   | urg-Wilr  | nersdorf | 23.07.2013     | ratyvfu irefvba ba erdhrfg    | 25.05.2011 | 26.07.2013 2 | 23 |
| GC22C9 | V      |      | 9      |        | 26      | 4,0   | I       | lurellensc  | hlucht                |             |           |        | 4,54        | 2,0      | 3,0  | 9,0    | NW   | Nicht g  | Team    | sissifalke | е (      | Charlo | ottenbi | urg-Wilr  | nersdorf | 21.07.2013     |                               | 12.01.2010 | 26.07.2013 2 | 21 |
| GC26TA | 7      |      | 9      |        | 36      | 4,0   | E       | Bāketal (   | Earthca               | iche)       |           |        | 10,43       | 1,5      | 1,5  | 3,375  | S    | Nicht g  | Ifranip | ор         | F        | Potsd  | am-Mi   | telmark   | t i      | 25.07.2013     | 1. Internet                   | 14.04.2010 | 26.07.2013 2 | 25 |
| GC35J2 | :      |      | 9      |        | 9       | 4,0   | /       | Vter See    | in Falk               | ensee       |           |        | 12,49       | 1,5      | 1,5  | 3,375  | NW   | Nicht g  | k-zuse  | е          | ł        | Havel  | land    |           |          | 16.07.2013     | Es ist an keiner Stelle not   | 08.10.2011 | 26.07.2013 1 | 16 |
| GC1PNJ | J      |      | 9      |        | 23      | 3,5   | H       | leiligens   | eer Bau               | Imberge     | •         |        | 13,16       | 1,0      | 2,0  | 3,0    | N    | Nicht g  | sw-dd   | ff         | F        | Reinic | kend    | orf       |          | 10.07.2013     |                               | 07.04.2009 | 26.07.2013 1 | 10 |
| GC23D2 | J      |      | 9      |        | 9       | 3,5   | E       | Bellevue in | Pankow                |             |           |        | 13,56       | 1,5      | 1,5  | 3,375  | NE   | Nicht g  | invitus | s          | F        | Panko  | w       |           |          | 23.07.2013     |                               | 28.01.2010 | 26.07.2013 2 | 23 |
| GC2H35 | M      |      | 9      |        | 16      | 4.0   |         | )er Barnim  | im Tege               | ler Fließta | al        |        | 16,70       | 2,0      | 2,0  | 6,0    | NE   | Nicht g  | sukos   | un&pirate  | ebride F | Reinic | kend    | orf       |          | 23.07.2013     | Bitte die Antworten an mu     | 23.10.2010 | 26.07.2013 2 | 23 |
| GC1TEX | Z      |      | 9      |        | 20      | 3,5   | 1       | oteis-See   | / kettle              | nole "Fau   | iler See" |        | 17,09       | 1,5      | 1,5  | 3,375  | NE   | Nicht g  | &coA0   | G          | F        | Panko  | w       |           |          | 23.07.2013     |                               | 08.06.2009 | 26.07.2013 2 | 23 |
| GC287G | ĸ      |      | 9      |        | 21      | 3,5   | F       | indlinge    | in Pots               | dam         |           |        | 17,60       | 2,0      | 1,0  | 3,0    | SW   | Nicht g  | Okear   | nos        | F        | Potsd  | am      |           |          | 07.07.2013     |                               | 15.05.2010 | 26.07.2013 0 | 07 |
| GC1TVC | 9      |      | 9      |        | 12      | 3,0   |         | Großer St   | ain" von <sup>(</sup> | Buchholz    | !         |        | 19,06       | 1,5      | 2,0  | 4,5    | NE   | Nicht g  | Mr.Pe   | te         | F        | Panko  | w       |           |          | 20.07.2013     |                               | 17.06.2009 | 26.07.2013 2 | 20 |
| GC27TB | J      |      | 9      |        | 39      | 4,0   | 1       | orfbusc     | h (Earth              | cache)      |           |        | 19,43       | 2,0      | 2,0  | 6,0    | SE   | Nicht g  | Ifranip | ор         | [        | Dahm   | e-Spre  | ewald     |          | 24.07.2013     | 1. Internet                   | 01.05.2010 | 26.07.2013 2 | 24 |
| GC24GZ | 1      |      | 9      |        | 18      | 4.0   |         | Saarmun     | der End               | morāne      | nbogen    | (Gro   | . 19,98     | 1,5      | 2,0  | 4,5    | SW   | Nicht g  | Okear   | nos        | F        | Potsd  | am-Mi   | telmark   | t i      | 15.06.2013     |                               | 15.03.2010 | 26.07.2013 1 | 15 |

Alle Spalten können auf- oder absteigend sortiert werden.

Suche nach Wegpunkt → Codesuche
 Suche nach Name → Namenssuche

#### Caches – Filtern / Suchen

| Tiller setzen Zentrum     | i = Der Hausmeister vom Oertelsbruch                                                    |
|---------------------------|-----------------------------------------------------------------------------------------|
| Allgemein   Daten   Ander | e   Logs   Linie/Polygon   Unterwegpunkte   Attribute   Where   Benutzerdgterfeld       |
| Gespeicherter Filter      | 15km/availl/not found/T3.5 max 🗸 🔲 Invertienter Filter                                  |
| Cache-Name                | Enthält -                                                                               |
| Volltextsuche             | Wo suchen<br>Oberal ONur ausgewähle<br>WHTMI-Hervinhebung RenFr Logs Nation Beschrebung |
| Distanz                   | Kleiner gleich v 15 Radius in Klometer                                                  |
| Fundstatus                | Gefunden 🛛 Nicht gefunden 🐨 Ohne Deine Caches                                           |
| Platziert von             | Enthält 🔹                                                                               |
| Schwierigkeit             | Kleiner gleich 5.0                                                                      |
| Terrain                   | Kleiner gleich V V Kleiner                                                              |
| Verfügbarkeitsstatus      | Archivent INicht nesetzt Enthält TB I Ja I Nein                                         |
| User-Flag                 |                                                                                         |
| Benutzerdaten             |                                                                                         |
| Benutzerdaten 2           |                                                                                         |
| Benutzerdaten 3           |                                                                                         |
| Benutzerdaten 4           | Entrihaix IV Nein Erstfinder (FTF)                                                      |
| Hat Benutzemotiz          | Enthält                                                                                 |
| TB/Coin-Name              |                                                                                         |
| Quelle                    |                                                                                         |
| a Owner-Name              | Ernina V                                                                                |
| Symbolname                | Vien 25 Vien ?Hie                                                                       |
| Nur Premium               | Größer gleich                                                                           |
| f Favoritenpunkte         | Anders Reset Tab Spectrum                                                               |
| 8 GLOS                    | Reset and X Honey                                                                       |
|                           | Contract 100 B Spectrem                                                                 |
| 8100                      | Cholar glach<br>Cholar glach<br>Cholar glach                                            |
| FENOLEUDIU                | AP                                                                                      |

[Suchen – Filter; Strg+F]

Distanz

– Daten

- Attribute

- Status

Schnellfilter (Rechtsklick) Und dann gibt es noch mfilter, ein SQLite "Where"-Statement für den aktuellen Filter: Difficulty=4 or Terrain=4

#### Caches – Hervorheben

| Spalte 1 Codesuche<br>sperren                                                                                                    | Namenssuche Spitscreen-Format Gespeicheten Filter auswit<br>Alle Details V Keine                                                                                                    |
|----------------------------------------------------------------------------------------------------|----------------------------------------------------------------------------------------------------|
| Code         ▲         ∞         Ø         ¥           GC43QVT         □         Ø         ¥           CC38CPC         □         Ø         ¥                                                                                                    | Image: Second second second |
| GC1Y6BG                                                                                                    | H5 - T5 • Alle inaktiv 0                                                                                                    |
| GC2XR1M C                                                                                                    | Eigenschaften         Ø Adiv         0           Anwenden         Schrift         Ø Farbe         0                                                                                                    |
| GC368C1                                                                                                    | Umfang         Alle Spalten         Image: Bine Spalte         Outer         Image: Display training of the spalte         Outer         Image: Display training of the spalte         Outer         Image: Display training of the spalte         Outer         Image: Display training of the spalte         Outer         Image: Display training of the spalte         Outer         Image: Display training of the spalte         Image: Display training of the spalte         Image: Display training of the spalt         Image: Display training of the spalt                                                                                                    |
| GC2PP7M C 8<br>GC3HH73 C 8                                                                                                    | Nfilter         \$d_Terrain = 5         0           0         0         0                                                                                                    |
| GC2612M GC2612N GC2612N GC2000000000000000000000000000000000000 | Contract of the lazy dogs                                                                                                    |
| GC22FQK GC2V672                                                                                                    | Beispiel The quick brown to year Chi Kopieren De Britgen 0                                                                                                    |
| GC2FRE2                                                                                                    | A Scrime Phile 10                                                                                                    |
| GC27NWA GC1B3YZ                                                                                                    | 12 4.0 H Die durkle Seite der Blue                                                                                                    |
| GC20390<br>GC1YJ1Y<br>BCLX1LX                                                                                                    | To X topice                                                                                                    |
| CC2035D<br>CC18372                                                                                                    | Real Means Mar .                                                                                                    |
| BODINIMO                                                                                                    | R Caloba An                                                                                                    |

Wegpunkt → Hervorheben
Schriften, Farben, Spalten oder Zeilen können hervorgehoben werden.

Es kann auf mfilter, Beschreibungen oder Variablen gefiltert werden

\$d\_difficulty>=3 or \$d\_terrain>=3

Mfilter

#### Unterwegpunkte / Child Waypoints

|               |          |               |          |                |               | 1.00       |              |                         |             |                  |              |                  |          |          |                  |               |                           |         |            |            |      |              |                |                       |            |            |
|---------------|----------|---------------|----------|----------------|---------------|------------|--------------|-------------------------|-------------|------------------|--------------|------------------|----------|----------|------------------|---------------|---------------------------|---------|------------|------------|------|--------------|----------------|-----------------------|------------|------------|
| <u>D</u> atei | Suche    | n <u>U</u> se | r-Flags  | A <u>n</u> sic | ht <u>Z</u> e | ntrum      | <u>W</u> egp | unkt D <u>a</u> tenbank | <u>G</u> PS | <u>M</u> akro Ex | <u>t</u> ras | G <u>e</u> ocach | ning.co  | om-Zugri | ff <u>H</u> ilfe |               |                           |         |            |            |      |              |                |                       |            |            |
| <b>2</b>      | À        | ×             | 3        | i 🔝            | 3             | <u>م ا</u> | 5            | . ? 🧃                   | 4           | <u>~</u>         | Ref          | PQ               | fav+     | book     | Geo              | C2C FSG       | G Up S                    | Send    | Get        | publ       | GEx  |              |                |                       |            | Ŧ          |
| Spalte 1      | Code     | suche         |          |                |               |            |              | Namenss                 | Splits      | creen-Format     | Ges          | peicherte        | n Filter | auswähle | n Datenb         | ank           | Orte                      |         | Ansich     | nten       |      | Mfilter (Whe | re)            |                       |            |            |
| sperren       |          |               | M        | •• •           | • •           | • •        | 🏈 🗊          | 7                       | Unte        | wegpunl 🔻        | Kei          | ne               |          |          | ▼ 4 Klett        | em            | <ul> <li>Nicht</li> </ul> | aktiv   | RNK        | Berlin mit | GC 🔻 | CacheType    | = "M"          | •                     |            |            |
| Code          |          | 00            | 67 🖁     | 1 🕇 🤤          | R             | GCV        | lg ≜         | Wegpunktn               |             |                  |              | Km               | S        | T Rtg    | Behälter         | Owner-Nam     | ne                        | La      | andkreis   |            |      | Letzter Fund | Hints (click h | ere to encrypt)       | Platziert  | Letzte C 🔺 |
| GC2F2\        | 0        |               | 8        |                | 55            | 0,0        |              | Hochmut kommt v         | vor dem F   | all! (PART VI)   |              | 0,22             | 2,0      | 4,5 N    | Klein/S          | Nahost        |                           | S       | aalfeld-Ru | udolstadt  |      | 01.05.2013   |                |                       | 12.09.2010 | 04.05.2    |
| GC1GV         | 2E       |               | 8        |                | 165           | 0,0        |              | Oertelsbruch            |             |                  |              | 0,32             | 1,0      | 3,5 NW   | Klein/S          | Schraddel     |                           | S       | aalfeld-Ru | udolstadt  |      | 28.04.2013   | von oben reir  | greifen               | 01.10.2008 | 04.05.2 ≘  |
| GC3Q1         | IY       |               | 8        |                | 4             | 0,0        |              | Röttersdorfer "         | Seegan      | g"               |              | 2,79             | 2,5      | 3,0 S    | Regular          | Röttersdorf   | er SBuS                   | S       | aalfeld-Ru | udolstadt  |      | 03.05.2013   | St.1: in ein M | eter HöheSt.3: unte   | 07.07.2012 | 04.05.2    |
| GC2F7/        | .7       |               | 8        |                | 362           | 0,0        |              | "RADAR" antw            | rortet ni   | cht mehr (l      | Ρ            | 2,85             | 3,5      | 3,5 S    | Regular          | OKW           |                           | S       | aalfeld-Ru | udolstadt  |      | 30.04.2013   | Stage 3: gibt  | es 2 malStage 5: gi   | 17.09.2010 | 04.05.2    |
| GC3FC0        | M        |               | 8        |                |               | 0,0        |              | Hint: hagre Fg          | vara        |                  |              | 2,43             | 2,0      | 3,0 NW   | Regular          | leinad-red    |                           | Si      | aalfeld-Ru | udolstadt  |      | 01.04.2013   |                |                       | 04.04.2012 | 04.05.2    |
| GC3P4/        | \5       |               | <b>?</b> |                | 23            | 0,0        |              | Seilakrobatik i         | n Blaube    | eerparadies      | •            | 2,39             | 4,0      | 5,0 SW   | Mikro            | Hint'n Hunt   |                           | S       | aalfeld-Ru | udolstadt  |      | 13.01.2013   | Stage1: Birke  | , unten Stage 2: Stel | 23.06.2012 | 04.05.2    |
| GC1N3         | IE       |               | <b>?</b> |                | 25            | 0,0        |              | Was für ein Tu          | m!? "A      | tvaterturm"      |              | 3,72             | 2,0      | 2,5 S    | Klein/S          | leinad-red    |                           | S       | aalfeld-Ru | udolstadt  |      | 20.04.2013   | nebo hcan ua   | hcs                   | 26.02.2009 | 04.05.2 👻  |
| •             |          |               |          |                |               |            |              |                         |             | "                |              |                  |          |          |                  |               |                           |         |            |            |      |              |                |                       |            | •          |
| Auswa         | hl: Mfil | ter (Wh       | ere)     |                |               |            |              | 14 angezeigt ( vo       | n 39)35     | ,9% 🛉 = 0        | )            |                  |          |          | Zentrum          | n = Der Hausr | meister vom               | Oertels | bruch      |            |      | Anzahl: 0    | 14 0           | 0                     |            |            |

#### Zusätzliche Wegpunkte (8)

| Code    | Name            | Тур                | Links       | Kommentare 💆                                  |                          | Datum      | Koordinaten               | Distanz    |
|---------|-----------------|--------------------|-------------|-----------------------------------------------|--------------------------|------------|---------------------------|------------|
| PK3FCQM | GC3FCQM Parking | Parking Area       | Google Maps |                                               |                          | 03.04.2012 | N 50° 29.610 E 11° 27.530 | 0,97 km SE |
| S13FCQM | GC3FCQM Stage 1 | Question to Answer | Google Maps | Anzahl der Fenster = A                        | -                        | 03.04.2012 | N 50° 29.878 E 11° 26.822 | 0,00 km N  |
| S23FCQM | GC3FCQM Stage 2 | Question to Answer | Google Maps | Zahl in Klammer = B                           |                          | 03.04.2012 | N 50° 30.029 E 11° 26.545 | 0,43 km NW |
| S33FCQM | GC3FCQM Stage 3 | Question to Answer | Google Maps | Erste ROTE Zahl = C                           |                          | 03.04.2012 | N 50° 29.835 E 11° 27.077 | 0,31 km E  |
| S43FCQM | GC3FCQM Stage 4 | Question to Answer | Google Maps | Zahl an der Birke = D                         |                          | 03.04.2012 | N 50° 29.966 E 11° 26.621 | 0,29 km NW |
| W13FCQM | Wegpunkt 1      | Reference Point    | Google Maps | Links halten                                  |                          | 03.04.2012 | N 50° 29.813 E 11° 27.064 | 0,31 km SE |
| W23FCQM | Wegpunkt 2      | Reference Point    | Google Maps | Rechts auf Kolonnenweg abbiegen               |                          | 03.04.2012 | N 50° 29.901 E 11° 26.541 | 0,33 km W  |
| W33FCQM | Wegpunkt 3      | Reference Point    | Google Maps | Weg auf die Halde. Achtung nach ca. 180 Meter | m rechts den Pfad folgen | 03.04.2012 | N 50° 29.845 E 11° 27.044 | 0,27 km E  |

Hier als Beispiel eine Anzeige im Splitscreen (Anzeige → Splitscreen oder F2).

#### Umgang mit Mysteries

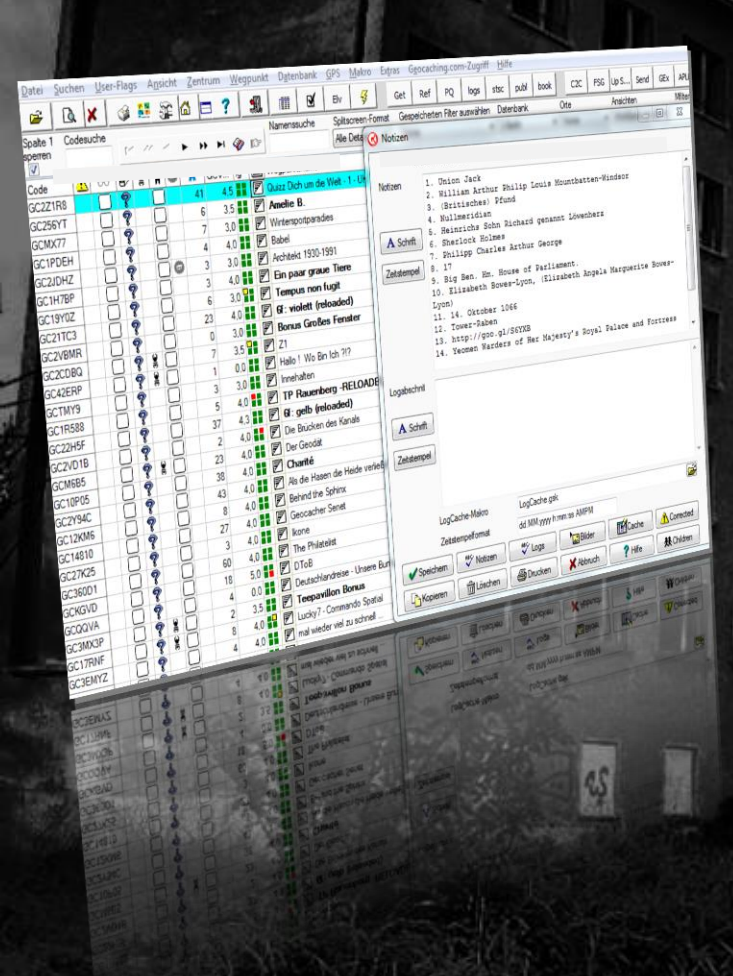

Das "Notes"-Symbol ist gut geeignet, um sich Gedanken zu Mysteries zu notieren. Gelöste Caches können mit korrigierten Koordinaten versehen werden (Rechtsklick).

#### Vorteile:

- Kann im GPS als "Cache" oder als Wegpunkt (mit <u>CorrectedTo</u> <u>FinalLocChild.gsk</u>) angezeigt werden.
- Beim Update des Caches durch GPX, PQ oder API werden die korrigierten Koordinaten nicht überschrieben. 19

#### Papierloses Cachen

- [Datenbank → Bilder herunterladen] lädt alle Bilder der Listings auf der GC-Seite herunter
   – Dauert beim ersten Mal ein wenig...
- SpoilerSync (<u>Makro</u> + <u>Tool</u>) lädt zusätzlich Spoiler-Bilder herunter

Achtung: Groundspeak verbietet das automatische Einsammeln von Daten. Wählt deshalb für "Delay between Requests" mindestens einige Sekunden, sonst kann Euer Konto gesperrt werden!

#### Geocaching.com Direktzugriff

C2C

cht aktiv

me

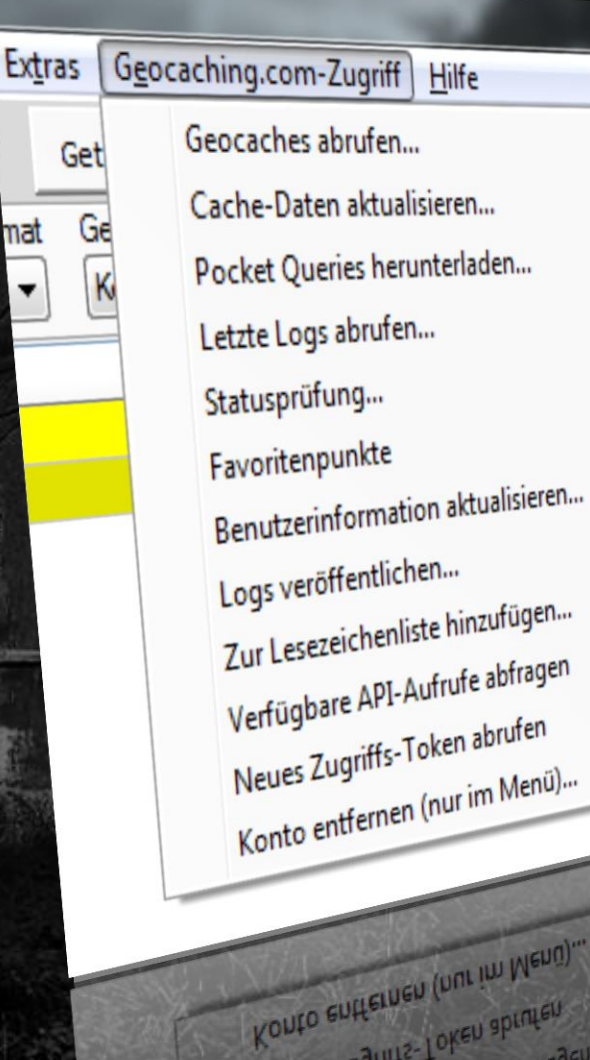

Meues Lugnits-Joken abrufen

Seit Version 8 ist Zugriff auf Groundspeak per API möglich. PQs können aus GSAK gezogen werden - aber eine manuelle Nachbearbeitung ist meistens nötig: Land, Landkreis – Höhe GCVote Was immer Euch noch fehlt...

#### Caches direkt aus GSAK ziehen

| a G                                                                                                    | ieocaches abrufen                                                   |
|----------------------------------------------------------------------------------------------------|---------------------------------------------------------------------|
|                                                                                                    | Basis Erweitert                                                     |
|                                                                                                    | Bezugspunkt Mittelpunkt _abgewickelt=>52.529583,12.376717           |
|                                                                                                    | Umkreis 6 OKm Meter                                                 |
| Cache-Daten aktualisieren                                                                                                    | 2 1000 Logs pro Cache 30 (Maximal 30 erlaubt)                       |
| Umfang 💿 Nur aktuellen Cache 💿 Alle im Filter                                                                                                    | Gefunden Deaktivierte                                               |
| Logs pro Cache 30 (Max. 30 erlaubt)                                                                                                    | 🔽 Large/Groß 📄 Regular/Normal 📄 Small/Klein 📄 Micro                 |
| Einstellung laden 🛛 📽 GSAK-Standardwerte * 🔹 🔹 📰 Ein                                                                                                    | nstellungen Other/Sonstige Virtual Nicht gewählt                    |
| Datenformat 💿 Alle Details 💿 Light (schneller)                                                                                                    | 🖉 🖉 Traditional 🔹 🦧 Locationless 🔹 🦕 Project APE 👘 🏟 Groundspeak HQ |
| 🖌 🖉 Bilanz 🛛 🗶 Abbruch 🔗 Hilfe                                                                                                    | e CITO                                                              |
| Reste ROTE Zahl - C                                                                                                    |                                                                     |
| 74                                                                                                    | Schwiengkeit 1.0 - 5.0 -                                            |
|                                                                                                    | Gelände 5.0 - 5.0 -                                                 |
|                                                                                                    | Einstellungen<br>zuletzt verwendet                                  |
|                                                                                                    | ✓OK 🕅 Bilanz 🔀 Abbruch ? Hilfe                                      |
| A CONTRACTOR AND A CONTRACTOR AND A |                                                                     |

So ist es möglich, an einem Tag 16.000 Caches herunterzuladen oder zu aktualisieren: 6000 Full + 10000 Light

#### Fast vergessen - cachen gehen 🙂

#### 1. Wegpunkte filtern

- 2. Wegpunkte ans Gerät übertragen [GPS Wegpunkte senden]
  - 1. Hier kann man noch ganz viel einstellen aber das kommt gleich...
  - 2. Für die Übertragung an Smartphones kann der Weg über eine GPX-Datei sinnvoll sein: [Datei Exportieren GPX; Strg G]
- 3. Für verschiedene Geräte gibt es Makros, die die Übertragung optimieren: <u>gsak.net/board/index.php?showforum=12</u>.
- Offline-HTML-Seiten erstellen und auf mobiles Gerät überspielen [Datei – Exportieren – HTML; Strg – H]

Für diese Schritte lohnt es sich, Tastaturkürzel zu lernen oder Menüleistenbuttons einzurichten!

- **1.** Installation und Basiskonfiguration einfach mal anfangen!
- 2. Vom Cache zur Datenbank Einrichtung einer Datenbank und grundlegende Funktionen der Cacheverwaltung
- 3. Sortieren, Filtern, Suchen von der Datenbank zur Tourenplanung
- 4. Vom Computer aufs GPSr eingebaute Lösungen und externe Makros

5. Vom GPSr zurück in die Datenbank – Funde verwalten und loggen GSAK FÜR EINSTEIGER

### GSAK: Wegpunkte senden

| Geocaches an GPSr senden (Geocaches = 2, Wegpun                                                                                                    | kte = 0)                                                                                          |
|----------------------------------------------------------------------------------------------------|---------------------------------------------------------------------------------------------------|
| Sendeoptionen für Explorist 510<br>Vor dem Senden von GPS löschen<br>Geocaches Wegpunkte Notizen Bilder<br>Bilder vor dem Senden aus dem Internet laden<br>Zusatzinformationen ins erste Log schreiben | werte<br>Maximal zu sendende Geocaches<br>(Leer lassen sendet alle)<br>Anzahl zu sendende Logs 30 |
| %caches_FavPoints                                                                                                    |                                                                                                   |
| Einstellungen<br>zuletzt verwendet<br>%code %children %smart%c_Code<br>zuletzt verwendet<br>Explorist with FavPoints - clear first<br>Garmin62<br>Magellan 510                                         | Speichem      Coschen  Abbruch  Hilfe                                                             |

#### Genial für Garmins: GarminExport

| Drive Letter<br>ard Drive Letter                                                                                                    | E  GPX  GGZ  GGZ                                                                                                  | Enter File Name to Export: 20130714                                                                                                    | Use database name as file name? (Ovenides above name)<br>Suppress Status Mags? (V)                                                                                                    |
|----------------------------------------------------------------------------------------------------|----------------------------------------------------------------------------------------------------|----------------------------------------------------------------------------------------------------|----------------------------------------------------------------------------------------------------|
| Use C<br>cking the option abov<br>Otherwise, selection<br>Event Selection                                                                                                    | urrent Filter*  ve exports all caches in the<br>s below choose caches for                                         | e current litter.<br>Number of caches 1975<br>Number of Logs No La                                                                                                    | Include Attribute POIs 27 Panning 17 Correcter 27 Unavrillable 77 Micror DNF 17 Earthcache 17 Beachmailt Travellag 1 GC Attributes 17 GC Attributes Travel Namber 5                                                                                                    |
| Select Database                                                                                                    | 0 Temp                                                                                                    | Always Include My Logs                                                                                                    | Proximity Proximity Distance 30                                                                                                    |
| Select Location                                                                                                    | NONE                                                                                                    | Use Large Font     Add Log Type Text                                                                                                    | Custom 7.                                                                                                    |
| MFilter (Where)                                                                                                    | 1                                                                                                    | Child Options<br>Include Child points in GPX<br>Send Child points as POIs                                                                                                    | Custom 2 1<br>Custom MFiter (Where)                                                                                                    |
| Convert GSAK creat<br>Correct Duplicated C                                                                                                    | cacheID#s?:                                                                                                    | Found Database                                                                                                    | NONE None by 1/by 1/by 1/by 1/by                                                                                                    |
| Convert GSAK creat<br>Correct Duplicated C<br>Found Caches Expo<br>Export Found cache<br>Include Child Point<br>Placed Caches Ex<br>Export Placed cac<br>Include Child Point  | ed wayoutst<br>CachelDHs?:<br>ot<br>es as POIs Use Tran<br>s<br>ont<br>ches as POIs Use Tra<br>the Saved<br>Saved | Found Database<br>reparent loons<br>RNKFound<br>Placed Database<br>reparent loons<br>RNKFaced<br>Settings<br>ast active<br>V<br>K<br>K<br>K<br>K<br>K<br>K<br>K<br>K<br>K<br>K<br>K<br>K<br>K                                                                                                    | Sport Filter Warne by Yoly Yop 11 EE                                                                                                    |
| Convert GSAK creat<br>Correct Duplicated (<br>Found Caches Expo<br>Export Found cache<br>Include Child Point<br>Placed Caches Exp<br>Export Placed cac<br>Include Child Point | ed wayoutset<br>CachelDHs?:<br>ot<br>es as POIs Use Tran<br>s Use Tran<br>ts Use Tran                             | Sparent loons<br>Placed Database<br>Insparent loons<br>Placed Database<br>Insparent loons<br>Placed Database<br>Insparent loons<br>Placed Database<br>Insparent loons<br>Insparent loons<br>Insparent loo | Source Filer<br>NONE<br>NONE<br>Wanne by Kop IV<br>Wanne by Kop Kop IV<br>Wanne by Kop IV<br>Wanne by Kop Kop IV<br>Wanne by Kop IV<br>Wanne by Kop I |

#### GarminExport.gsk

Oregon,Colorado,Dakota, GPSMap 62/78 Custom User Export Macros Export-Filter (z.B. "keine Boote") Attribute POIs (Extras auf dem GPSr) Gefundene und gelegte Caches (auch unsichtbar) aus ihren eigenen Datenbanken

- **1.** Installation und Basiskonfiguration einfach mal anfangen!
- 2. Vom Cache zur Datenbank Einrichtung einer Datenbank und grundlegende Funktionen der Cacheverwaltung
- 3. Sortieren, Filtern, Suchen von der Datenbank zur Tourenplanung
- 4. Vom Computer aufs GPSr eingebaute Lösungen und externe Makros
- 5. Vom GPSr zurück in die Datenbank Funde verwalten und loggen

# **GSAK FÜR EINSTEIGER**

#### Nach dem Cachen – loggen!

| A 1 1710 1817 A                                                                                                    | 04.2010                    | 18.04.2010                                                                                                    | 15.04.2010                   | 17.04.2010          |
|----------------------------------------------------------------------------------------------------|----------------------------|----------------------------------------------------------------------------------------------------|------------------------------|---------------------|
| Open Waypoint URL<br>Show Offline (in browser)<br>Custom URL                                                                                             | -                          |                                                                                                    |                              |                     |
| Add<br>Edit<br>Delete waypoint<br>Delete logs<br>Add/Change/Delete Note<br>Corrected Coordinates<br>Child waypoints                                      | , set                      | to available                                                                                                    | ly unavailable               |                     |
| Cache status<br>Set This Cache as Centre Point<br>Add to locations<br>Send to GPSr now<br>Show current row number<br>Project waypoint<br>Color waypoint  | Se<br>Se<br>Se<br>Se<br>Se | t to archived<br>t to found<br>at to not foun<br>et to DNF (att<br>et to not DNF                                      | d<br>iempted, but d          | did not find)       |
| Show on OsiExplorer Map<br>Show on OsiExplorer Map<br>Color Maxbourt<br>Show careful to oper now<br>Show careful to oper now<br>Show careful to oper now |                            | set to avain<br>Set to temps<br>ast to found<br>Set to not found<br>Set to DNF (a<br>Set to not DNF<br>Set to not DNF | ed 22<br>und<br>tempted, but | ble<br>dd not find) |

- Option 1: Nichts tun und jede Woche "MyFinds"-PQ laden.
  - Option 2:
    - Rechtsklick (RK) auf Wegpunkt
    - ggf. Funddatum korrigieren
       [RK bearbeiten]
    - WP in Fund-DB kopieren oder verschieben [Datenbank – Wegpunkte kopieren/verschieben]
    - Statistik erstellen
- Option 3: Field Notes vom Gerät importieren
- Option 4: den nächsten Workshop besuchen... <sup>(2)</sup>

# Haben wir noch Zeit? MAKROS

¢Ş

#### Warum Makros?

- Makros erweitern die Funktionalität von GSAK beträchtlich.
- Eine umfangreiche Liste gibt es unter <u>http://GSAK.net/board/MacroIndex.php</u>
- Zur Statistikerstellung: FindStatGen
- Makros werden zur Installation angeboten, wenn sie von der Webseite heruntergeladen werden.
- Manuelle Installation nach Speichern über [Makro].

#### Schneller Zugriff auf Makros

# Für den schnellen Zugriff: Makro im Toolbar! – [Makro – Button-Konfiguration] – [RK auf Buttonleiste – Makro-Button-Konfiguration]

| Makro-Button-Konfiguration                          | 211 1211 602    | Klein/S Lashronatoho      |
|-----------------------------------------------------|-----------------|---------------------------|
| Makro-Button<br>(Aktuelle Position)                 | Button-Text     | Beschreibung und Hinweis  |
| 6 - GEx 🔻                                           | GEx             | GarminExport              |
| Makrodateiname<br>C:\Users\localadm\AppData\        | .Roaming\gsak\l | Macros\GarminExport.gsk 🔁 |
| Icon-Dateiname                                      |                 |                           |
| Pixelwerte (leer lassen für St<br>Höhe Breite<br>40 | andard)         | GEx                       |
| Standardwerte, Höhe: 28 Br                          | eite: 28        |                           |
| ✔ Speichem                                          | Abbruch         | Y Hilfe                   |

## Beliebte Makros: <u>http://gsak.net/board/MacroIndex.php</u>

- <u>BadgeGen</u>
- FindStatGen
- <u>GenUploadStats</u>
   → Statistik gleich hochladen
- <u>Colorize</u>
- FizzyChallenge33 / Grid81
   → Was fehlt für die 81er-Matrix?
- <u>GCVoteGrabber</u>
- <u>GoogleEarth</u>
   → Aktuellen Filter in GE anzeigen
- GoogleEarthCircle
   → 161m-Radius-Anzeige
- <u>SpoilerSync</u>

| Datei    | Suchen   | Us   | er-F | lags | A            | nsich | t Zer | trur | n ۱ | Vegpunkt    | Date       | nbank    | GPS            | Makro      | Extra | is G | Geocac   | hing.con     | n-Zug | priff |
|----------|----------|------|------|------|--------------|-------|-------|------|-----|-------------|------------|----------|----------------|------------|-------|------|----------|--------------|-------|-------|
| <b>2</b> | <u>a</u> | ×    |      | Ŷ    |              |       | 3     | :    |     |             | ?          | 1        | Ş              | 6          | Re    | f    | PQ       | fav+         | book  |       |
| Spalte 1 | Codesu   | uche |      |      |              |       |       |      |     |             | Vamens     | uche     | Split          | screen-For | mat   | Gesp | eicherte | en Filter au | uswäh | len   |
| sperren  |          |      | [    | × -  |              | <     | • •   |      | M < | D 🗊         |            |          | Unt            | erwegpunl  | •     | Kein | e        |              |       | •     |
| Code     | #        | Ø    | ٥    | 8    | Ť            | FBM   | 8     | lg   |     | Wegpunk     | tname      |          | 1              | Mein F     | S     | T    | mdCp     | Km           | Rtg   | Let:  |
| GC2H3F   | -14      | Ø    |      |      |              |       | 0     |      |     | Willkomm    | en in PN   | l light  | 14             | 1.07.2013  | 1,5   | 1,5  | 2,25     | 52,84        | W     | 14.0  |
| GC35V6   | 6H       | Ø    |      |      |              |       | 0     |      |     | Am Wass     | erturm     |          | 14             | 1.07.2013  | 2,0   | 2,0  | 4.0      | 62,29        | W     | 14.0  |
| GC36W    | 1X       | 8    | ۲    |      |              |       | 1     |      |     | D's M - N   | achbarc    | ache     | 14             | .07.2013   | 1,5   | 5,0  | 7,5      | 52,69        | W     | 14.0  |
| GC3V61   | rw       |      | ۲    | 8    |              |       | 72    |      |     | abgewick    | elt        |          | 14             | 1.07.2013  | 4.0   | 4,0  | 32,0     | 60,39        | W     | 14.0  |
| GC43M    | DR       | Ø    |      |      |              |       | 1     |      |     | "Willi-der  | Waldgei    | st"      | 14             | 1.07.2013  | 1.0   | 1,5  | 1,5      | 52,41        | W     | 14.0  |
| GC45CJ   | 6        | Ø    |      |      |              |       | 5     |      |     | Art-Attack  | Fohrde     | "Die Fe  | ue 14          | .07.2013   | 1,5   | 1,5  | 2,25     | 53,78        | W     | 14.0  |
| GCYY91   | г        | Ø    |      | 8    | C            |       | 118   |      |     | Chilehaus   |            |          | 08             | 8.07.2013  | 2,0   | 1,0  | 2,0      | 248,32       | NW    | 14.0  |
| GC36TE   | DQ       | Ø    |      |      |              |       | 0     |      |     | Diepersdo   | orf's 1. N | ano      | 25             | 06.2013    | 1.0   | 1,5  | 1,5      | 363,11       | SW    | 30.0  |
| GC3Q5\   | ND       | ?    | ۲    | a a  |              |       | 82    |      |     | "Dekodi     | ergerāl    | 51/80    | )" 23          | 8.06.2013  | 4,0   | 4,0  | 32,0     | 46,16        | Ν     | 24.0  |
| GC3TQ1   | VH       | ?    | ۲    |      |              |       | 11    |      |     | "Dekodie    | rgerät 5   | /80" - E | Bo 23          | .06.2013   | 3,0   | 3,0  | 18,0     | 45,88        | Ν     | 24.0  |
| GC2NM    | КJ       | 8    |      | 8    |              |       | 56    |      |     | A13-Pend    | ller Bonu  | s        | 17             | 7.06.2013  | 1,5   | 1,5  | 4,5      | 75,61        | SE    | 14.0  |
| GC1JW    | HD       | Ø    |      |      |              |       | 36    |      |     | Da mußt o   | du Hoch    |          | 16             | 6.06.2013  | 1,5   | 5,0  | 7,5      | 35,02        | SE    | 17.0  |
| GC28V8   | 3K       | 2    |      | 8    | ~            | i 🗆   | 13    |      |     | Bonus L     | uftwaff    | en-Flug  | g 16           | 6.06.2013  | 3,0   | 3,5  | 21,0     | 60,35        | SE    | 16.0  |
| GC2PEH   | ۰IJ      | 2    |      |      | Г            |       | 24    |      | P   | Das Gel     | neimnis    | vom G    | iū 10          | 6.06.2013  | 3,0   | 3,0  | 18,0     | 41,76        | SE    | 27.0  |
| GC3WC    | :6A      | 8    | 0    | 8    | $\checkmark$ | 1 🗆   | 35    |      |     | Bonus Ha    | ingar      |          | 16             | 6.06.2013  | 3,5   | 3,5  | 24,5     | 59,49        | SE    | 16.0  |
| GC3WJI   | FH       | 7    |      |      | <b>√</b>     | i 🗆   | 1     |      |     | Cäschch     | nen in d   | ler Gru  | i <b>be</b> 16 | 6.06.2013  | 2,0   | 2,0  | 8,0      | 59,37        | SE    | 16.0  |
| GC481J   | 1        | Ø    |      |      | ~            | 1 🗆   | 0     |      |     | Tropical Is | sland      |          | 16             | 6.06.2013  | 1,5   | 1,5  | 2,25     | 59,15        | SE    | 16.0  |
| GC1Q30   | ΞZ       | 7    |      | 8    | Ć            |       | 27    |      |     | Ha-Rak      | etenab     | eilung   | 1              | 5.06.2013  | 3,5   | 4,5  | 31,5     | 42,57        | N     | 13.0  |
| GC1RN    | EZ       | Ø    |      | 8    | Г            |       | 0     |      | P   | Versteck    | am See     |          | 15             | 5.06.2013  | 1,5   | 2,0  | 3,0      | 40,01        | Ν     | 13.0  |

|   |            |              |              |              | Matri       | ix 2        |             |             |            |             |  |  |  |  |  |  |  |
|---|------------|--------------|--------------|--------------|-------------|-------------|-------------|-------------|------------|-------------|--|--|--|--|--|--|--|
|   | 71/91      |              | Terrain      |              |             |             |             |             |            |             |  |  |  |  |  |  |  |
|   | /1/01      | 1            | 1.5          | 2            | <u>2.5</u>  | 3           | <u>3.5</u>  | <u>4</u>    | <u>4.5</u> | 5           |  |  |  |  |  |  |  |
|   | 1          | <u>85/16</u> | <u>80/10</u> | <u>21/1</u>  | <u>2/0</u>  | <u>4/1</u>  | <u>1/0</u>  | <u>1/0</u>  | <u>2/0</u> | <u>2/0</u>  |  |  |  |  |  |  |  |
| i | 1.5        | <u>70/5</u>  | 223/29       | <u>60/9</u>  | <u>25/2</u> | 11/1        | <u>2/0</u>  | <u>3/0</u>  | <u>3/0</u> | <u>6/2</u>  |  |  |  |  |  |  |  |
| f | 2          | <u>41/5</u>  | 125/15       | <u>66/12</u> | <u>20/4</u> | <u>30/3</u> | <u>4/4</u>  | <u>1/0</u>  | <u>2/1</u> | <u>12/1</u> |  |  |  |  |  |  |  |
| f | <u>2.5</u> | 12/1         | <u>34/4</u>  | <u>21/2</u>  | 11/1        | <u>8/3</u>  | <u>10/0</u> | 2/2         | 1/0        | <u>4/0</u>  |  |  |  |  |  |  |  |
|   | 3          | <u>4/0</u>   | <u>16/4</u>  | <u>19/4</u>  | <u>8/1</u>  | <u>17/2</u> | <u>13/1</u> | 2/2         | <u>4/0</u> | <u>4/0</u>  |  |  |  |  |  |  |  |
| u | 3.5        | <u>3/0</u>   | <u>11/2</u>  | <u>5/2</u>   | <u>2/0</u>  | <u>4/1</u>  | <u>9/0</u>  | <u>4/0</u>  | <u>4/0</u> | <u>3/0</u>  |  |  |  |  |  |  |  |
| 1 | 4          | <u>2/0</u>   | <u>6/1</u>   | <u>4/1</u>   | 2/1         | <u>6/0</u>  | <u>5/0</u>  | <u>15/3</u> | <u>4/0</u> | <u>4/0</u>  |  |  |  |  |  |  |  |
| t | <u>4.5</u> | <u>1/0</u>   | <u>1/0</u>   | <u>2/0</u>   | <u>1/0</u>  | <u>2/0</u>  | <u>2/0</u>  | <u>2/0</u>  | <u>2/0</u> | <u>2/0</u>  |  |  |  |  |  |  |  |
| y | 5          | <u>2/0</u>   | <u>2/0</u>   | <u>2/0</u>   | <u>1/0</u>  | <u>2/0</u>  | <u>1/0</u>  | <u>2/0</u>  | <u>1/0</u> | <u>5/0</u>  |  |  |  |  |  |  |  |

#### Makros || BadgeGen

X

1 C:\Users\localadm\AppData\Roaming\gsak\macros\BadgeGenBETA.gsk

**BadgeGen** by ky.m.guy **BadgeGen Achievement Badges NEW VERSION AVAILABLE!** Click banner to go to download page Found Database: RNKFound ▼ Perform Refresh Placed Database: RNKPlaced Username: RNKBerlin Home Coordinates: Override Display... Layout Conf Size: 75 % All badges Bronze and up. Sort Badges based on level Date/Time Trackables ✓ Size Diamond at top Bronze at t Placed V Other Place each level on a new line Type ▼ D/T Location Belt Light Colour: FFCCCC Dark Colou Separate flag badges from the rest Trackables Travel Bugs moved/discovered: 151 Other Options Edit Run another macro after badges ar Geocoins moved/discovered: Macro File: C:\Users\localadm\4 Special Case Badges Suppress preview and "Complete" Use this to help identify candidates Special Helper for the Scuba, Night-Owl and Automatically add badges to FindSt Ten Year! Badges. Settings Group: 1 -Sectio Autorun next time (with delay) OK V3 2 30 BET Support Website

### Makros || Google Maps V3

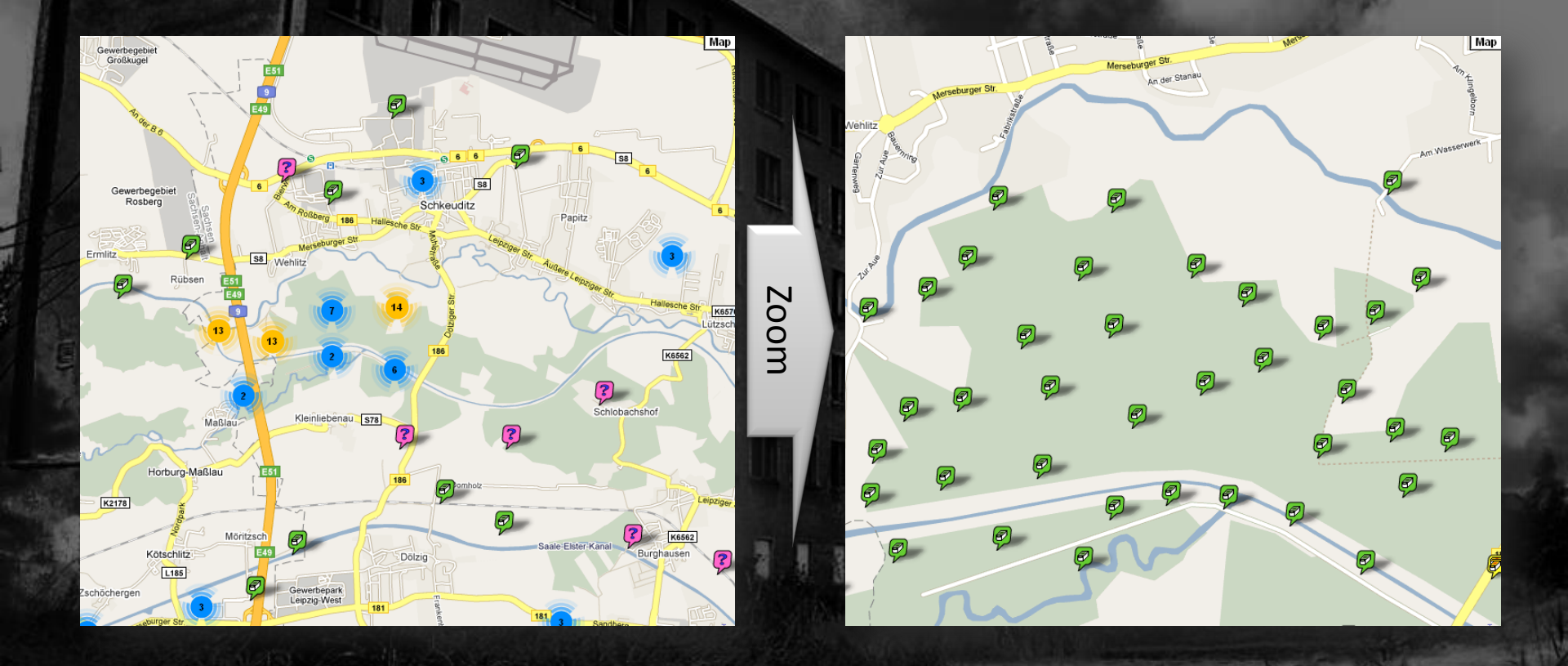

### Makros || FindStatGen

- [Macro Run FindStatGen]
- Beim ersten Mal: Klick auf "Options"
- Später: Nur noch laufen lassen (Bzw. GenUploadStats nutzen)

# Makros || FindStatGen – Optionen

Find Statistics HTML Export Options

#### 'Find' Statistics HTML Export

| Found caches Database                | RNKFound    | OK?      | User Geocaching Name                  | RNKBerlin        |
|--------------------------------------|-------------|----------|---------------------------------------|------------------|
| Placed caches Database               | RNKPlaced - | Edit     | Show years in descending order?       |                  |
| Include Own Finds in Placed?         | S           | iorts?   | Show all years                        |                  |
|                                      |             |          | Shaded bars                           |                  |
| Milestone separation                 | 50          | Edit     | Use Flat Shaded bars                  | $\odot$          |
| Lise current sort order for milestor | nee? T      |          | Use Heat Map Shaded bars              | ۲                |
| (Normally leave unchecked)           |             | ypes / 🗸 | Use 3D shaded bars?                   | 0                |
| FTF separation                       | 1           |          | Shaded bar image source               | Local 🦳 Remote 💿 |
| Override Maximum Month               | 0           |          | (Select Remote for GC Profile)        |                  |
|                                      |             |          | -Select report sections and display o | order:           |
| 'Home' Location name                 | Home 🔻      |          | Reset                                 | Defaults         |
| Style color                          | Smooth -    |          | Notes                                 | mbers Special    |
| Rounded Style                        |             |          |                                       |                  |
| Language                             | English 👻   |          | Maps                                  | vation Home      |
|                                      |             |          | Section                               | on Order         |
| Exclude Locationless?                |             |          |                                       |                  |
| Show Cumulative Finds Chart?         |             |          | Update County (one time only)         |                  |
| Use Pie Charts?                      |             |          | Center Output?                        |                  |
| Use Flag Icons?                      | <b>V</b>    |          | Setting Group                         |                  |
| Auto-Run macro next time (with o     | delay) 🔽    |          |                                       |                  |
| Use Heat Map Shading for chart       | s 📝         |          | 123                                   | 4 Save Copy      |
|                                      | ок          |          | ancel                                 |                  |

23

## Makros || FindStatGen – Ergebnis

|                 |                                       | Como Numbors                                                                                                    |
|-----------------|---------------------------------------|----------------------------------------------------------------------------------------------------|
| -               |                                       | Some Numbers                                                                                                    |
|                 | Overall Total Finds:                  | 1214 finds in 287 caching days over 956 total days (30,0 %)                                                                                                    |
|                 | Overall Averages:                     | 4,23 finds per caching day, 1,27/day, 8,89/week, 38,65/month                                                                                                    |
|                 | Last 365 Days:                        | 535 finds in 133 caching days over 365 total days (36,4 %)                                                                                                    |
|                 | Last 365 Days Averages:               | 4,02 finds per caching day, 1,47/day, 10,26/week, 44,62/month                                                                                                    |
|                 | Most consecutive days with finds:     | 32, from 17.05.2012 to 17.06.2012                                                                                                    |
| 11              | Most consecutive days without a find: | 178, from 22.04.2011 to 16.10.2011                                                                                                    |
|                 | (Current streak):                     | 1, 14.07.2013                                                                                                    |
|                 | Most finds in a day:                  | 46 on 06.04.2012; 31 on 19.08.2012; 24 on 17.09.2012                                                                                                    |
|                 | Best weekend caching:                 | 36 finds, on Saturday 18.08.2012 & Sunday 19.08.2012                                                                                                    |
|                 | Best week caching:                    | 74 finds, from Monday 17.09.2012 to Sunday 23.09.2012                                                                                                    |
|                 | Most finds in a calendar month:       | 192, in Sep 2012                                                                                                    |
| nth<br>ya c     | Most Cache Types in a day:            | 5 ( 🙋 🛜 🚱 🖗 🔋 ) on 03.06.2012                                                                                                    |
|                 | Most Countries in a day:              | 2 (🗏 🚍 ) on 08.09.2012 Note: includes locationless caches.                                                                                                    |
| onth            | Most States in a day:                 | <b>5</b> (Brandenburg : Germany, Sachsen-Anhalt : Germany, Niedersachsen : Germany, Nordrhein-Westfalen : Germany, Overijssel : Netherlands) on <b>08.09.2012</b> <i>Note: includes locationless caches.</i>                                                                                                    |
| ionth<br>ioya c | Most Counties in a day:               | <b>10</b> (Potsdam-Mittelmark : Brandenburg, Jerichower Land : Sachsen-Anhalt,<br>Helmstedt : Niedersachsen, Schaumburg : Niedersachsen, Herford :<br>Nordrhein-Westfalen, Bielefeld : Nordrhein-Westfalen, Warendorf :<br>Nordrhein-Westfalen, Hamm : Nordrhein-Westfalen, Dortmund : Nordrhein-<br>Westfalen, Wuppertal : Nordrhein-Westfalen) on <b>13.04.2012</b> <i>Note:</i><br><i>includes locationless caches.</i> |
|                 | Fastest 100 finds:                    | 10 days from 09.09.2012 to 18.09.2012                                                                                                    |
|                 | Last 100 finds:                       | 85 days                                                                                                    |
|                 | Fastest 1000 finds:                   | 468 days from 30.10.2011 to 08.02.2013                                                                                                    |
| antin<br>aya c  | Last 1000 finds:                      | 533 days                                                                                                    |
|                 | Total cache-to-cache distance:        | 50444 km, <i>Note: includes locationless caches.</i><br>1,26x Earth Circumnavigation,<br>0,131x Distance to the Moon                                                                                                    |

# Makros || FindStatGen – Ergebnis

|     |     |     |     |    |     |    |    |     |     |     |     |    |     |     | D   | ate |     |     |     |     |     |     |     |     |     |     |     |     |    |     |     |             |
|-----|-----|-----|-----|----|-----|----|----|-----|-----|-----|-----|----|-----|-----|-----|-----|-----|-----|-----|-----|-----|-----|-----|-----|-----|-----|-----|-----|----|-----|-----|-------------|
|     | 1   | 2   | 3   | 4  | 5   | 6  | 7  | 8   | 9   | 10  | 11  | 12 | 13  | 14  | 15  | 16  | 17  | 18  | 19  | 20  | 21  | 22  | 23  | 24  | 25  | 26  | 27  | 28  | 29 | 30  | 31  |             |
| Jan | 6   | 9   | 3   | 7  | 3   | 2  | 2  | 19  | 2   | 7   | 2   | 2  | 1   | 4   | 11  | 15  | 22  | 30  | 1   | 34  | 20  | 23  | 13  | 49  | 24  | 11  | 9   | 26  | 21 | 17  | 20  | 415         |
| Feb | 4   | 1   | 4   | 1  | 6   | 8  | 2  | 4   | 3   | 6   | 133 | 15 | 31  | 473 | 30  | 33  | 41  | 42  | 19  | 45  | 8   | 11  | 11  | 11  | 19  | 12  | 7   | 20  | з  | х   | х   | <b>1003</b> |
| Mar | 4   | 4   | 17  | 5  | 12  | 14 | 22 | 16  | 14  | 9   | 5   | 17 | 27  | 42  | 8   | 17  | 16  | 13  | 1   | 12  | 13  | 19  | 23  | 7   | 15  | 14  | 14  | 15  | 7  | 18  | 4   | 424         |
| Apr | 4   | 15  | 15  | 13 | 12  | 6  | 9  | 7   | 17  | 15  | 16  | 6  | 24  | 6   | 26  | 40  | 10  | 1   | 15  | 10  | 3   | 18  | 16  | 14  | 24  | 13  | 16  | 1   | 4  | 24  | х   | 400         |
| May | 33  | 16  | 18  | 8  | 5   | 2  | 1  | 19  | 9   | 1   | 5   | 9  | 17  | 8   | 12  | 6   | 1   | 6   | 8   | 1   | 21  | 5   | 11  | 14  | 17  | 9   | 2   | 6   | 9  | з   | 8   | 290         |
| Jun | 7   | 7   | 3   | 8  | 18  | 1  | 1  |     | 15  | 15  | 5   | З  | 18  | 2   | 15  | 6   | 12  | 2   | 4   | 3   | 5   | 1   | 9   | 3   | 1   | 7   | 2   | 1   | 1  | 2   | х   | 184         |
| Jul | 2   | 18  | 15  | 13 | 9   | 7  | 6  | 6   | 9   | 15  | 6   | 3  | 2   | 4   | З   | 10  | 14  | 16  | 9   | 1   | 3   | 2   | 12  | 14  | 6   | 1   | 5   | 12  | 6  | 10  | 30  | 269         |
| Aug | 27  | 18  | 2   | 2  | 8   | 22 | З  | 21  | 36  | 9   | 10  | 2  | 14  | 10  | 4   | 3   | 11  | 4   | 10  | З   | 16  | б   | 38  | 10  | 11  | 29  | 23  | 6   | 28 | 4   | 3   | 393         |
| Sep | 15  | 4   | 17  | 2  | 2   | 7  | З  | 9   | 8   | 2   | 13  | 10 | 13  | 1   | 6   | 2   | 7   | 1   | 15  | 18  | 18  | 34  | 19  | 1   | 17  | 4   | 2   | З   | з  | 10  | х   | 266         |
| Oct | 4   | 2   | 7   | 2  | 4   | 2  | 1  | 15  | 1   | 2   | 6   | 7  | 1   | 1   | 2   | 2   | 1   | 11  | 9   | 1   | 9   | 6   | 5   | 7   | 3   | 11  | 4   | 16  | 6  | 17  | 21  | 186         |
| Nov | 22  | 32  | 1   | 4  | 27  | 27 | 15 | 1   | 1   | 1   | 16  | 2  | 1   | 2   | 2   | 4   | 3   | 2   | 7   | 18  | 11  | 9   | 2   | 4   | 7   | 2   | 15  | 5   | 4  | 6   | х   | 253         |
| Dec | 1   | 7   | 3   | 5  | 3   | 1  | 1  | 1   | 2   | 1   | 6   | 12 | 20  | 12  | 2   | 2   | 1   | 7   | 5   | 6   | 17  | 9   | 15  | 41  | 38  | 4   |     | 2   | 7  | 13  | 14  | 364         |
|     | 129 | 133 | 105 | 70 | 109 | 99 | 66 | 125 | 117 | 8.2 | 777 | 00 | 160 | 565 | 171 | 140 | 170 | 175 | 107 | 157 | 144 | 142 | 174 | 175 | 107 | 117 | 205 | 117 | 00 | 174 | 100 |             |

|            |     |      |      |     |     | errain |     |    |     |    |      |
|------------|-----|------|------|-----|-----|--------|-----|----|-----|----|------|
|            |     | 1    | 1.5  | 2   | 2.5 | 3      | 3.5 | 4  | 4.5 | 5  |      |
|            | 1   | 677  | 292  | 80  | 20  | 14     | 10  | 5  | 3   | 5  | 1106 |
|            | 1.5 | 325  | 1068 | 203 | 57  | 32     | 19  | 7  | 6   | 2  | 1719 |
| Difficulty | 2   | 215  | 270  | 227 | 76  | 68     | 27  | 10 | 6   | 7  | 906  |
|            | 2.5 | 63   | 92   | 42  | 42  | 19     | 13  | 3  | 4   | 2  | 280  |
|            | 3   | 44   | 73   | 54  | 26  | 31     | 18  | 7  | 3   | 7  | 263  |
|            | 3.5 | 9    | 26   | 14  | 13  | 3      | 1   | 6  | 3   | 1  | 76   |
|            | 4   | 11   | 21   | 11  | 5   | 8      | 2   | 2  | 1   | 1  | 62   |
|            | 4.5 | 2    | 2    | 2   | 1   | 1      | 1   | 1  | 2   | 2  | 14   |
|            | 5   | 2    | 3    | 4   | 2   | 1      | 1   | 2  | 1   | 5  | 21   |
|            |     | 1348 | 1847 | 637 | 242 | 177    | 92  | 43 | 29  | 32 |      |

### US\$30?!? Ohne mich!!!1

<u>http://www.opencaching.de/okapi/introduction.html</u> + <u>OpenCaches By Radius</u> <u>http://opencachemanage.sourceforge.net/ocmdesktopedition.html</u> <u>Garmin Basecamp</u> oder <u>Magellan Vantage Point</u>

default.ocm - OCM

File Edit View Filter Go Bookmarks Cache Web GPS Tools Help

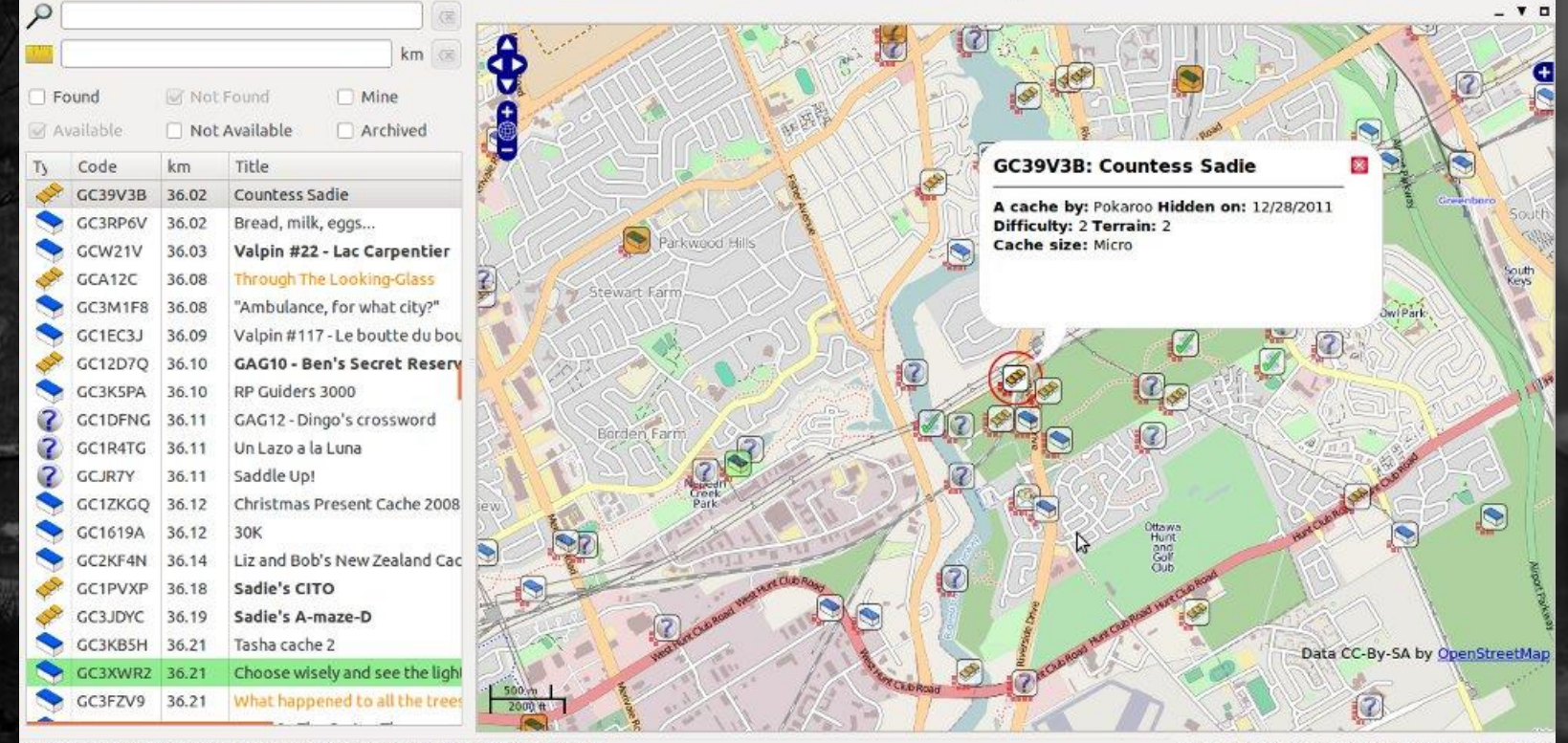

Showing 3762 of 6161 caches, 0 found, 0 unavailable/archived, 0 placed by me

Centred on Map Point (N 45° 37.901 W 75° 55.452)

000

# Vielen Dank für Eure Aufmerksamkeit.

Und jetzt geht raus und sucht Dosen!

Oder stellt noch mehr Fragen...

**PRORA 2013** GC44477 30.08,-01.09,2013

#### Anmerkung

- Die ppt-Folien wurden ursprünglich von <u>spazierenmitziel</u> erstellt. Wir stellen sie gerne allen zur Verfügung, die ähnliche Workshops halten wollen.
- Fühlt Euch frei sie zu verändern, zu ergänzen oder zu korrigieren.
- Im Gegenzug würden wir uns freuen, wenn der Ursprung der Folien kurz erwähnt wird und ihr uns eine Kopie Eurer Folien zukommen lassen könntet. In der Summe entsteht so vielleicht irgendwann der ideale Vortrag zum Thema.
- Ihr erreicht uns unter robin-gsak@wampenschleifer.de.

#### <u>Lizenz</u>

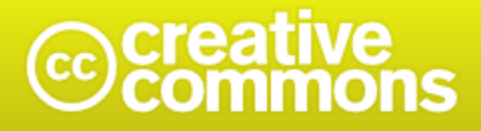

#### Namensnennung - Nicht-kommerziell - Weitergabe unter gleichen Bedingungen 3.0 Unported (cc BY-NC-SA 3.0)

Diese "Commons Deed" ist lediglich eine vereinfachte Zusammenfassung des rechtsverbindlichen Lizenzvertrages in allgemeinverständlicher Sprache.

Haftungsbeschränkung

#### Sie dürfen:

- das Werk bzw. den Inhalt vervielfältigen, verbreiten und öffentlich zugänglich machen
- Abwandlungen und Bearbeitungen des Werkes bzw. Inhaltes anfertigen

#### Zu den folgenden Bedingungen:

- Namensnennung Sie müssen den Namen des Autors/Rechteinhabers in der von ihm festgelegten Weise nennen.
- Keine kommerzielle Nutzung Dieses Werk bzw. dieser Inhalt darf nicht für kommerzielle Zwecke verwendet werden.
  - Weitergabe unter gleichen Bedingungen Wenn Sie das lizenzierte Werk bzw. den lizenzierten Inhalt bearbeiten oder in anderer Weise erkennbar als Grundlage für eigenes Schaffen verwenden, dürfen Sie die daraufhin neu entstandenen Werke bzw. Inhalte nur unter Verwendung von Lizenzbedingungen weitergeben, die mit denen dieses Lizenzvertrages identisch oder vergleichbar sind.

#### Wobei gilt:

- Verzichtserklärung Jede der vorgenannten Bedingungen kann <u>aufgehoben</u> werden, sofern Sie die ausdrückliche Einwilligung des Rechteinhabers dazu erhalten. Public Domain (gemeinfreie oder nicht-schützbare Inhalte) — Soweit das Werk, der Inhalt oder irgendein Teil davon zur <u>Public Domain</u> der jeweiligen Rechtsordnung gehört, wird dieser Status von der Lizenz in keiner Weise berührt.
- Sonstige Rechte Die Lizenz hat keinerlei Einfluss auf die folgenden Rechte:
  - Die Rechte, die jedermann wegen der Schranken des Urheberrechts oder aufgrund gesetzlicher Erlaubnisse zustehen (in einigen Ländern als grundsätzliche Doktrin des fair use etabliert);
  - Das <u>Urheberpersönlichkeitsrecht</u> des Rechteinhabers;
  - Rechte anderer Personen, entweder am Lizenzgegenstand selber oder bezüglich seiner Verwendung, zum Beispiel für Werbung oder Privatsphärenschutz.

Hinweis — Im Falle einer Verbreitung müssen Sie anderen alle Lizenzbedingungen mitteilen, die für dieses Werk gelten. Am einfachsten ist es, an entsprechender Stelle einen Link auf diese Seite einzubinden. <u>http://creativecommons.org/licenses/by-nc-sa/3.0/deed.de</u>